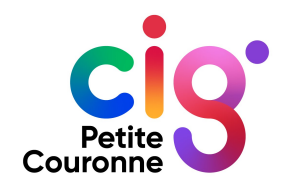

# Pour une saisine de la CAP ordinaire ... facile complète transmise au CIG ... je me connecte à NET-CAP

# **DEMANDE DE CRÉATION COMPTE AGENT**

Dernière mise à jour 7/02/2023

Pour créer un compte privilégier un de ces navigateurs. ٠

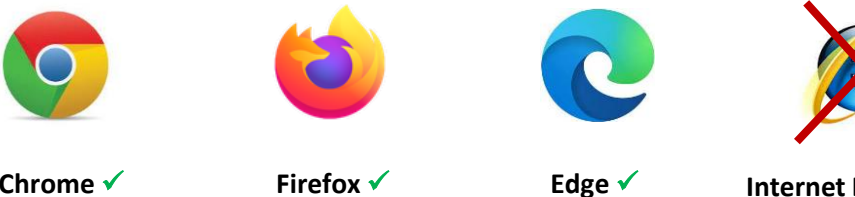

Chrome 🗸

Internet Explorer ×

Accès au formulaire de demande de création d'un compte. •

Demande création de compte

# DEMANDE DE CRÉATION DE COMPTE

| Petite S<br>Couronne                                                                                                    |                  |
|----------------------------------------------------------------------------------------------------|------------------|
| ACCUEIL                                                                                                    |                  |
| Création de compte agent          Vous souhaitez déposer une saisine auprès de la Commission Administrative Parifaire (CAP) du CIG de la Petite Couronne. Si vous n'avez pas de compte, vous devez au préatable procéder à une demande de création de compte utilisateur en remplissant les champs ci-dessous :         Civilité :                                                                                                    |                  |
| Confirmation adresse mail * :                                                                                                    |                  |
| ✓ Valider Vous avez déjà un compte ? Connectez-vous.  2 Connexion Si vous avez déjà créé un compte vo pouvez-vous connecter à NET-CAP a votre identifiant et votre mot de participant de la contracter de la contracter de la cont | IS<br>/ec<br>se. |
| Mention RGPD                                                                                                    |                  |
| Dans la mesure où le présent formulaire recueille des données à caractère personnel, les dispositions du Règlement européen 2016/679 du Parlement européen et du Conseil du 27 avril 2016 relatif à la protection des<br>personnes physiques à l'égard du traitement des données à caractère personnel et à la libre circulation de ces données ainsi que les dispositions de la loi française n° 78-17 du 6 janvier 1978 modifiée relative à<br>l'informatique, aux fichiers et aux libertés s'appliquent.                                                                                                    |                  |
| Les données à caractère personnel sont collectées par la direction des Organismes paritaires et de la Promotion interne du CIG Petite Couronne pour une demande de création d'un compte d'accès à l'application de gestion de la Commission Administrative Paritaire (CAP).<br>Les données marquées par un astérisque dans le formulaire doivent obligatoirement être fournies. Dans le cas contraire, la création de compte ne pourra être réalisée.                                                                                                    |                  |

#### ACCUEIL

#### Création de compte agent

Vous souhaitez déposer une saisine auprès de la Commission Administrative Paritaire (CAP) du CIG de la Petite Couronne. Si vous n'avez pas de compte, vous devez au préalable procéder à une demande de création de compte utilisateur en remplissant les champs ci-dessous :

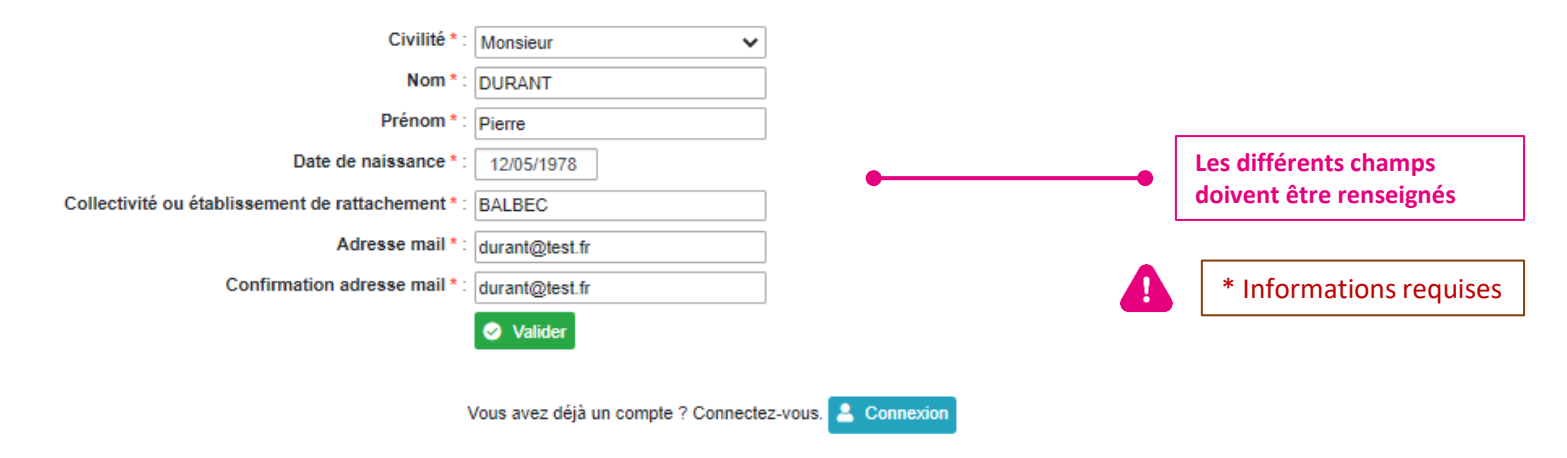

#### Mention RGPD

Dans la mesure où le présent formulaire recueille des données à caractère personnel, les dispositions du Règlement européen 2016/679 du Parlement européen et du Conseil du 27 avril 2016 relatif à la protection des personnes physiques à l'égard du traitement des données à caractère personnel et à la libre circulation de ces données ainsi que les dispositions de la loi française n° 78-17 du 6 janvier 1978 modifiée relative à l'informatique, aux fichiers et aux libertés s'appliquent.

Les données à caractère personnel sont collectées par la direction des Organismes paritaires et de la Promotion interne du CIG Petite Couronne pour une demande de création d'un compte d'accès à l'application de gestion de la Commission Administrative Paritaire (CAP).

Les données marquées par un astérisque dans le formulaire doivent obligatoirement être fournies. Dans le cas contraire, la création de compte ne pourra être réalisée.

### CONFIRMATION DE LA DEMANDE DE CRÉATION DE COMPTE

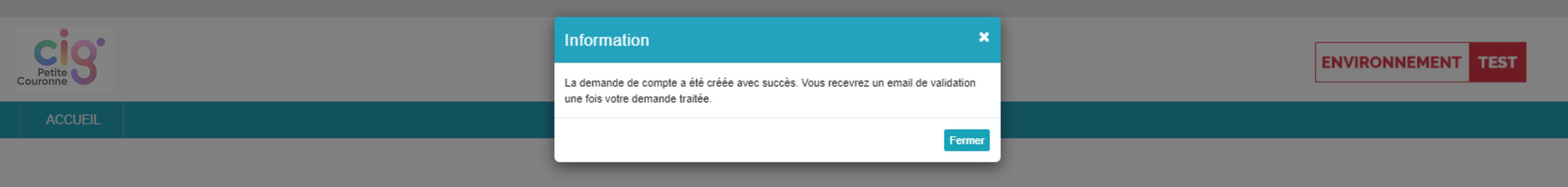

## Création de compte agent

Vous souhaitez déposer une saisine auprès de la Commission Administrative Paritaire (CAP) du CIG de la Petite Couronne. Si vous n'avez pas de compte, vous devez au préalable procéder à une demande de création de compte utilisateur en remplissant les champs ci-dessous :

| Civilité * :                                      | Choisir 🗸                                  |  |
|---------------------------------------------------|--------------------------------------------|--|
| Nom * :                                           |                                            |  |
| Prénom * :                                        |                                            |  |
| Date de naissance * :                             | jj/mm/aaaa                                 |  |
| Collectivité ou établissement de rattachement * : |                                            |  |
| Adresse mail * :                                  |                                            |  |
| Confirmation adresse mail * :                     |                                            |  |
|                                                   | ♥ Valider                                  |  |
| V                                                 | /ous avez déjà un compte ? Connectez-vous. |  |

## Après la demande de création de compte, un mail avec un identifiant et un lien de connexion est envoyé

Exemple de mail reçu après validation par le CIG de la demande de création de compte

| De : cap@cig929394.fr <cap@cig929394.fr></cap@cig929394.fr>                                                                           |                                     |   |               |  |
|----------------------------------------------------------------------------------------------------|-------------------------------------|---|---------------|--|
| À : durant@test.fr                                                                                                    |                                     |   |               |  |
| Objet : Création de votre compte d'accès à NET-CAP                                                                                    |                                     |   |               |  |
|                                                                                                    |                                     |   |               |  |
| Bonjour Monsieur Pierre DURANT,                                                                                                    |                                     |   |               |  |
| Veuillez veus connector avec los informations suivantos :                                                                             |                                     |   |               |  |
| veulliez vous connecter avec les informations suivantes :                                                                             |                                     |   |               |  |
| Identifiant : PDU2243 •• Identifiant qui vous servira à chaque connexion à NET-CAP.                                                   |                                     |   |               |  |
| Lien de connexion : https://doppi.recette.cig929294.fr/default.acev2ctl=PacewordPocet&recetToken=16555faf.7d91.4254.a0d5.c5159366599f |                                     |   |               |  |
| Lien de connexion . mtps://dopprecette.ug/25554.in/deladit.aspx:ct=Passworditeset.dreset.dreset.dreset.dreset.dr                      | 2043141-7051-4204-8000-031368000631 |   | mot de passe. |  |
| Veuillez vous connecter avant le mardi 7 février 2023 à 17:52 pour créer votre mot de passe.                                          | Date limite de connexion pour       |   |               |  |
| Cordialement                                                                                                    | créer votre mot de passe.           |   |               |  |
|                                                                                                    | une demande de création de          |   |               |  |
| CIG petite couronne                                                                                                    | compte.                             |   |               |  |
| Secrétariat des CAP                                                                                                    |                                     | _ |               |  |
| cap@cig929394.fr                                                                                                    |                                     |   |               |  |
|                                                                                                    |                                     |   |               |  |

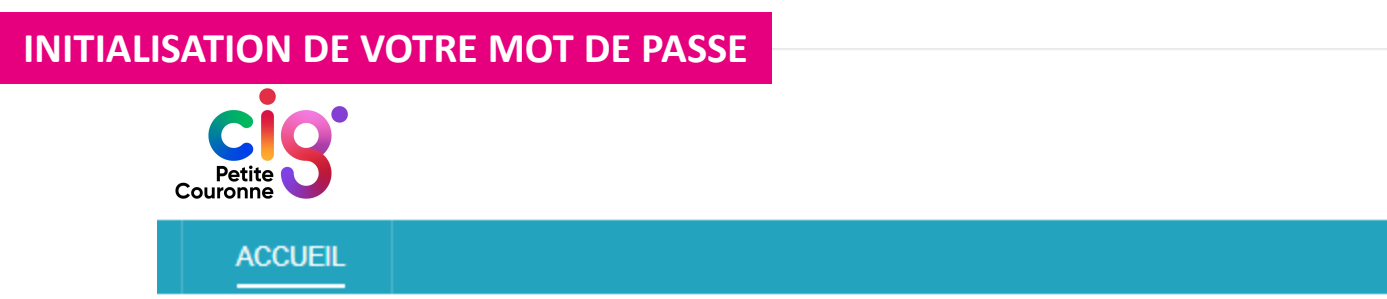

### Réinitialisation de mot de passe

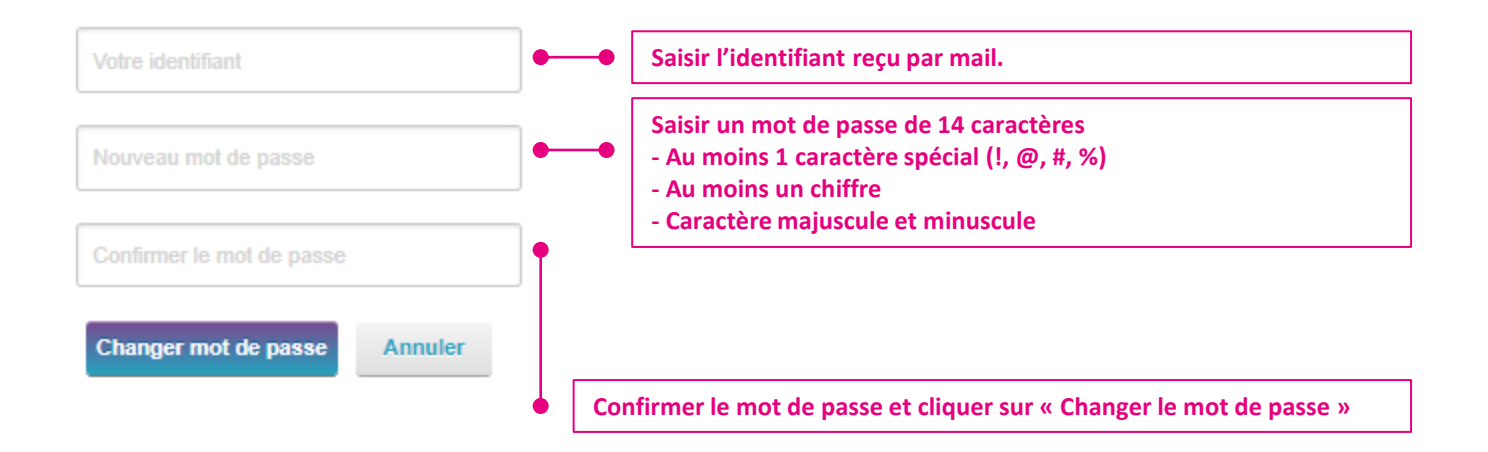

#### VOTRE IDENTIFIANT ET VOTRE MOT DE PASSE VOUS PERMETTENT D'ACCEDER À NET CAP